## Korleis legge til ein e-postkonto i Outlook

- L . Fil Hjem Send og motta Kontoinfc (Fx Ny e-Nye 80 - $\mathbb{S}$ cheryl.parsons post elementer \* Microsoft Exchange Slett Ny 🛉 Legg til konto Kc End Kontoinnstillinger tilk ш.
- 1. Velg Fil og trykk på Legg til konto.

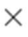

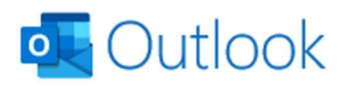

| E-postadresse |                                                                             | ] |                                   |
|---------------|-----------------------------------------------------------------------------|---|-----------------------------------|
|               | Avanserte alternativer \vee                                                 |   | 2. Skriv inn e-<br>postadressa di |
| Ingen konto?  | Koble til<br><u>Opprett en Outlook.com-e-postadresse for å komme i gang</u> |   |                                   |
|               |                                                                             |   | 3. Trykk koble til                |

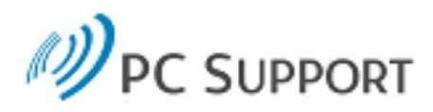

## Logg på med organisasjonskontoen

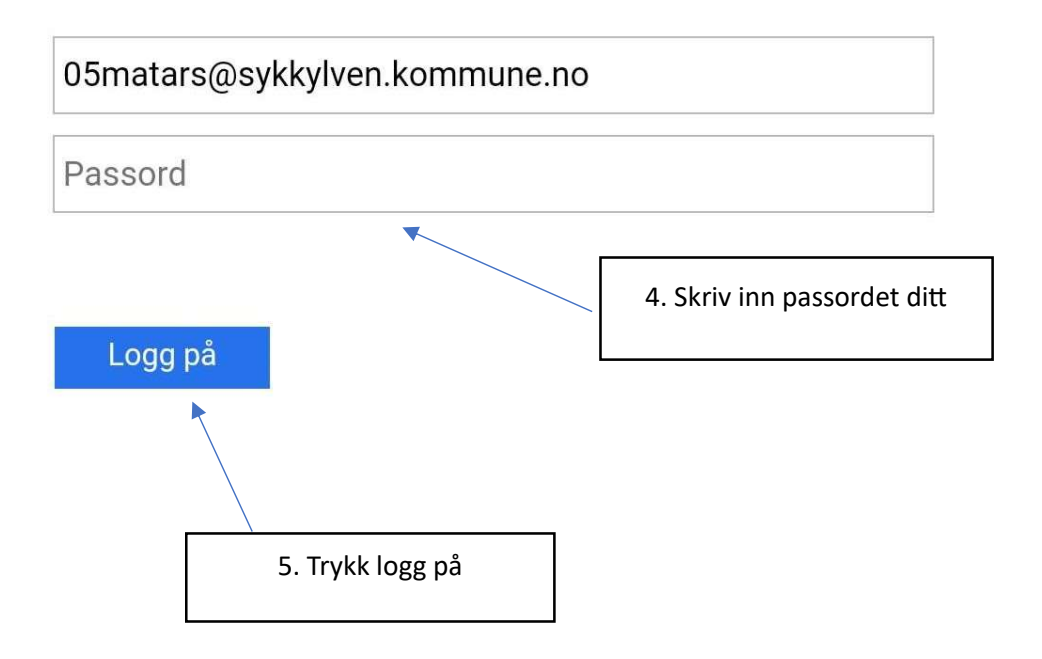

| Office 365                                                        |                                                                      |                                  |  |  |
|-------------------------------------------------------------------|----------------------------------------------------------------------|----------------------------------|--|--|
|                                                                   | Microsoft                                                            |                                  |  |  |
|                                                                   | 05matars@sykkylven.kommune.no                                        |                                  |  |  |
| Angi kode                                                         |                                                                      |                                  |  |  |
|                                                                   | Skriv inn koden som vises i<br>godkjennerappen på den mobile enheten |                                  |  |  |
|                                                                   | Kode                                                                 |                                  |  |  |
| Har du problemer? Logg på på en annen måte                        |                                                                      |                                  |  |  |
| 6. Skriv inn kode frå SMS<br>eller frå Microsoft<br>Authenticator |                                                                      | Kontroller   7. Trykk kontroller |  |  |